ASTER (アスターAdvanced Spaceborne Thermal Emission and Reflection Radiometer)はNASAの地球観測衛 星「Terra(テラ)」に搭載されている光学センサです。1999年12月18日に打ち上げられました。 その後今日まで運用されています。

YACでも積極的に活用しているLandsat(ランドサット)データより空間分解能も高く、非常に 有用なデータです。Landsatと同じく回帰日数は16日日です。(同じ場所を16日で観測します。 ASTERは設計上、いわゆる青バンドの

観測データがありません。

そのため、トゥルーカラー画像が合成 できません。分析ソフトEISEIを使用して パソコン上で擬似天然色画像を合成す る必要があります。 分析ソフト「EISEI」を利用する場合の 「計算」例を紹介します。

\*2008年7月17日以降、一部バンドは運用を 停止しています。

| ASTER    |         |                   |                     | Landsat8 |                                  |          |
|----------|---------|-------------------|---------------------|----------|----------------------------------|----------|
|          | バンド     | <b>波長帯</b>        | <u>空間分解能</u><br>(m) |          | Landsat 8<br>OLI/TIRS<br>(2013-) |          |
| 可視光線 緑—黄 | 1       | 0.520-0.60        | 15                  |          |                                  |          |
| 可視光線 赤   | 2       | 0.630-<br>0.690   | 15                  |          | 10 U.S.                          |          |
| 近赤外線     | 3N(直下視) | 0.760-<br>0.860   | 15                  |          | 0.43-0.45                        |          |
|          | 3B(後方視) | 0.760-<br>0.860   | 15                  | ١١.      | 0.45-0.51                        |          |
| 短波長赤外線   | 4       | 1.600-<br>1.700   | 30                  |          | バンド3<br>0.53-0.59                |          |
|          | 5       | 2.145-<br>2.185   | 30                  |          | バンド4 0.64-0.67                   | 30m      |
|          | 6       | 2.185-<br>2.225   | 30                  | A        | バンド5<br>0.85-0.88                |          |
|          | 7       | 2.235-<br>2.285   | 30                  |          |                                  |          |
|          | 8       | 2.295-<br>2.365   | 30                  |          | パンド6<br>157-165                  |          |
|          | 9       | 2.360-<br>2.430   | 30                  |          |                                  |          |
| 熱赤外線     | 10      | 8.125-<br>8.475   | 90                  |          | バンド7                             |          |
|          | 11      | 8.475-<br>8.825   | 90                  |          | パンド10                            |          |
|          | 12      | 8.925-<br>9.275   | 90                  |          | 10.6-112<br>パンド11                | 100<br>m |
|          | 13      | 10.250-<br>10.950 | 90                  |          | 11.5-12.5                        |          |
|          | 14      | 10.950-11.        | 90                  |          | バンド8                             | 15m      |
|          |         |                   |                     |          | 10                               |          |

1 36-1 38

ASTER のデータは、国立研究開発法人 産業技術総合研究所(以後「産総研」と表記)の Landbrowser(ランドブラウザー)サイトから入手できます。 \*  $\frac{k}{k}$  \*  $\frac{k}{k}$  \*  $\frac{k}{k$ 

https://landbrowser.airc.aist.go.jp/landbrowser/

(Landbrowserサイトに掲載されている、マニュアルは最近更新され一層充実しています) 産総研にもう一つASTERデータが入手できるサイトがあります

MADAS <u>https://gbank.gsj.jp/madas/</u>

まずデータを用意します。Landbrowserには、Share(シェアー)という機能があります。 次のURL (例示として用いる産総研のデータについて LandBrowserサイト に表示されている 内容を)をコピーアンドペストしてアクセスしてください。

https://landbrowser.airc.aist.go.jp/landbrowser/index.html?&id=ASTB180209014543&l ayer=default&lon=138.26468902999363&lat=36.033922390647845&zoom=11&menu= on&cloud=50&night=off&l8\_base=off&b=gh&s=10&today=off

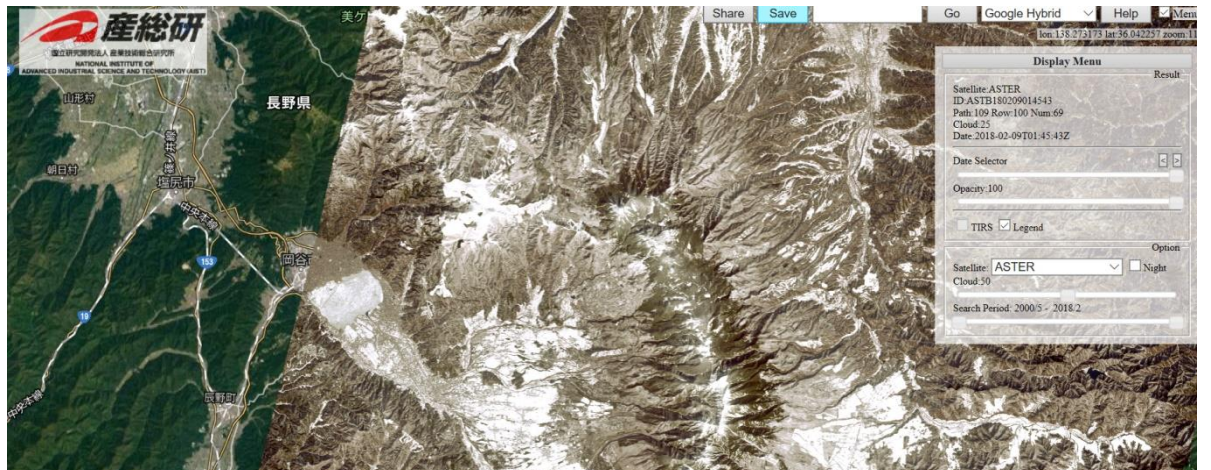

\* GoogleMap使用

1) 左の画面が表示されます。

Satellite:ASTER ID:ASTB180209014543 Path:109 Row:100 Num:68 Cloud:25 Date:2018-02-09T01:45:43Z

御神渡りで有名な諏訪湖の氷 結が確認できます・

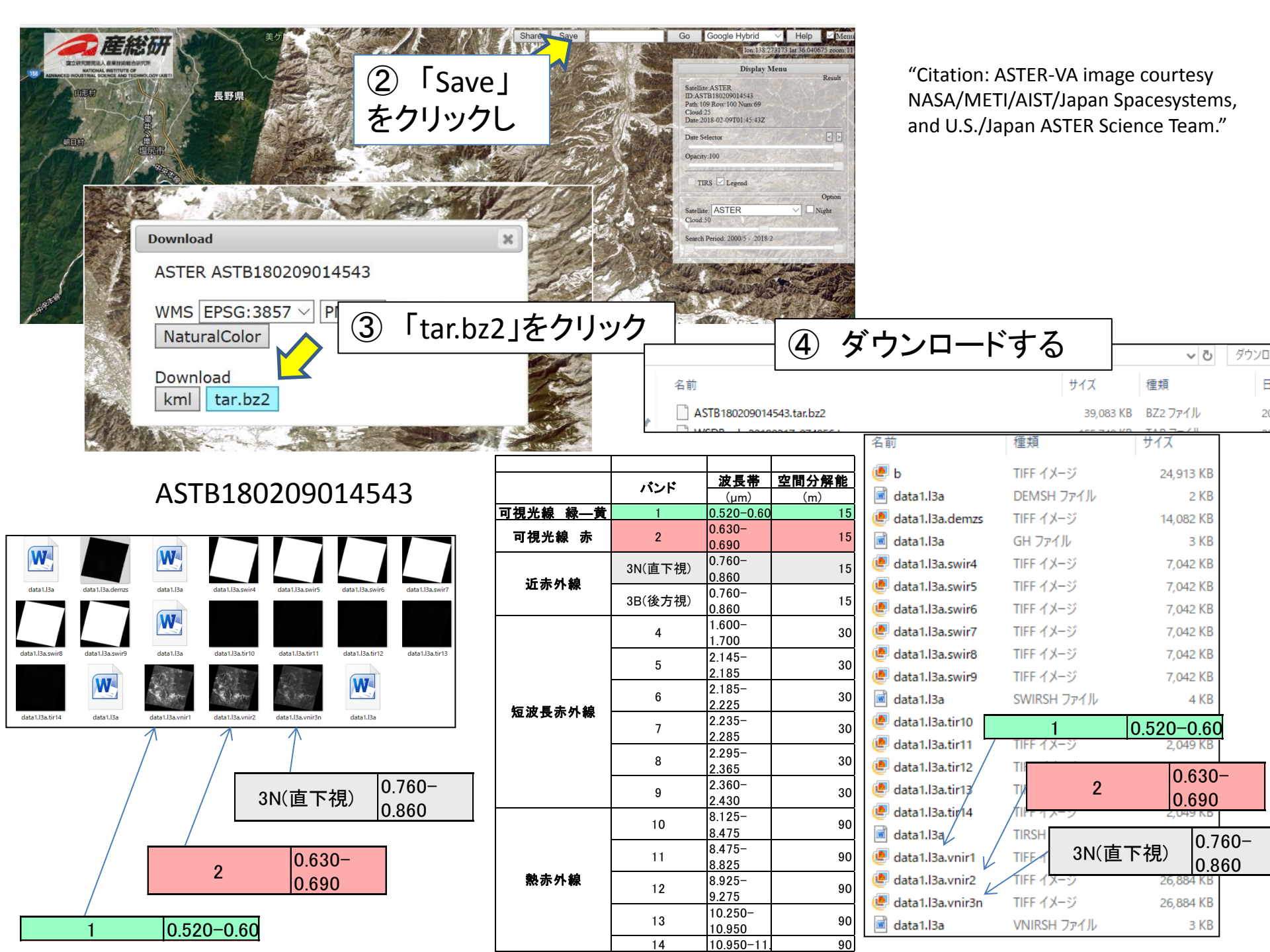

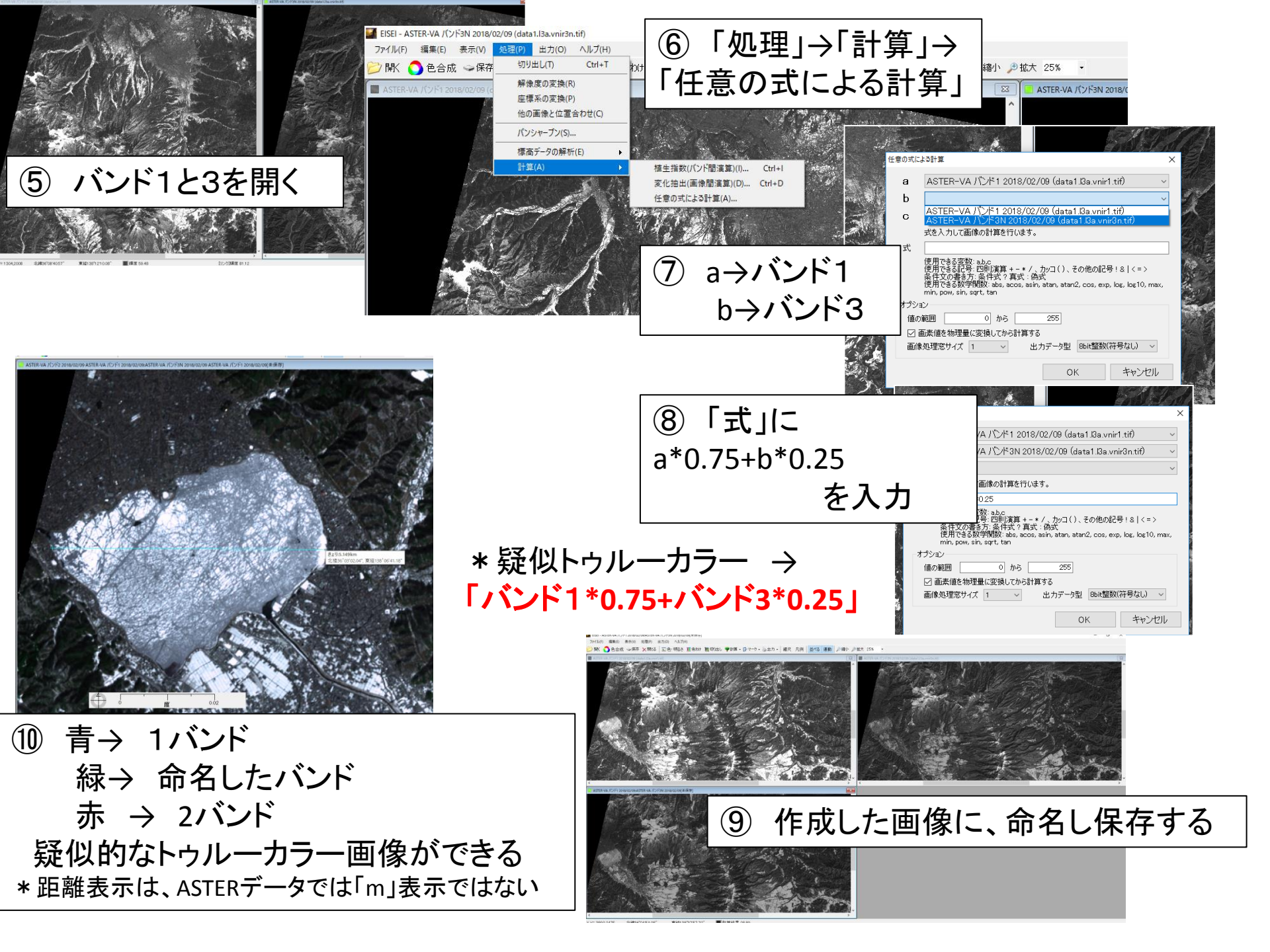